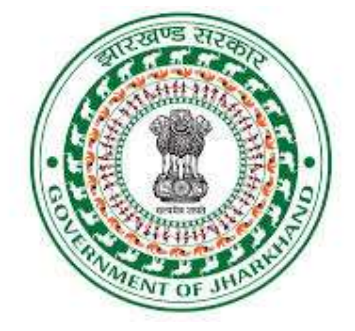

## Procedure for obtaining Shooting Permission for State Protected Monument TIME LINE- 30 Days

## Step 1:

- Through Jharkhand Single Window for Industries
- Applicant creates an account at Jharkhand Single Window at <u>www.advantage.jharkhand.gov.in</u> and applies for CAF.
- Create Account -> Login -> Apply for CAF -> Apply for Shooting Permission in State protected Monument- Applicant will be forwarded to the website of Jharkhand Film Development Corporation.
- Required Items: Mobile Number and Email Id

Step 2: Applicant has to start filling form and provide:

Online Form Details

- Basic Information of Applicant
- List of State Protected Monuments that are required by the applicant along with the date.
- Details of the Film along with the General Shooting Permission Obtained from JFDCL.

Documents Required:

- Copy of General Shooting Permission obtained from Jharkhand Film development Corporation Limited.
- No fee is applicable for the location i.e. State protected Monument.

**Step 3**: Application received by Nodal officer Film and after the verification of Documents & other details and getting confirmation regarding availability of Shooting locations from line department.

**Step 4 :** Managing Director, Jharkhand film Development Corporation Limited will issue the Shooting Permission Online and the same can be downloaded from the website of Jharkhand Film Development Corporation Limited.

• Jharkhand film Development Corporation Helpdesk : Office Timing : 10:00 AM to 6:00 PM (Monday to Friday) Telephone No: +91 7004700270 / 9454951489. E-Mail- connect.jfdcl@gmail.com